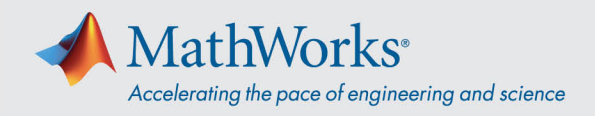

## Webex 音声への接続方法

Cisco Webex では、音声会議に参加する場合、複数の方法で音声に接続することができます。トレーニング セッション に参加したら、次の 3 つの方法のいずれかを選択してください。

1. Call Using Computer – VoIP を使用して音声に接続するには、このオプションを選択します。スピーカーとマイク設定を調整するには、メニューバーの Audio > Speaker/Microphone Audio Test を選択します。

| 0                                              |            | Audio Conference                              | _    | × |
|------------------------------------------------|------------|-----------------------------------------------|------|---|
|                                                | i Use your | phone or computer to join this audio conferen | nce. |   |
| (                                              | Use Phone  |                                               |      |   |
| ✓ Use Computer for Audio <ul> <li>♥</li> </ul> |            |                                               |      |   |
|                                                | ~          | Call Using Computer                           |      |   |
|                                                | -          | Test speaker/microphone                       |      |   |
|                                                |            |                                               |      |   |

2. Call Me -電話番号を入力し、Call Me を選択すると、電話がかかってきてきます。接続のために 1 を押すこと を求められる場合があります。

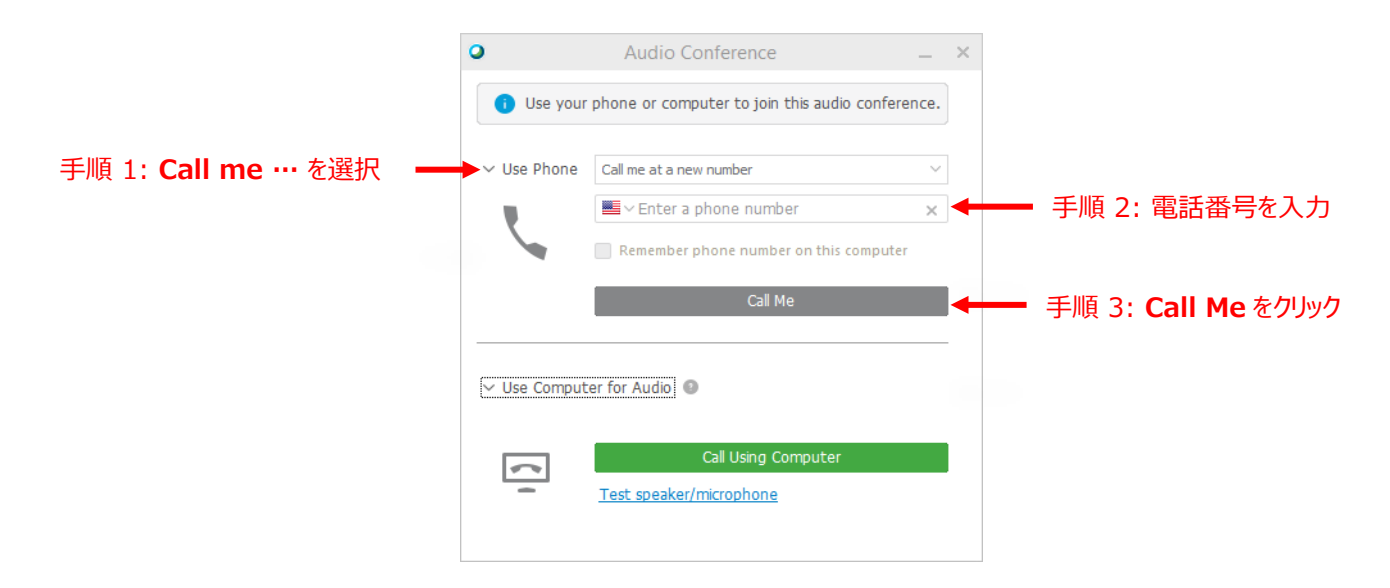

## mathworks.com

© 2021 The MathWorks, Inc. MATLAB and Simulink are registered trademarks of The MathWorks, Inc. See *mathworks.com/trademarks* for a list of additional trademarks. Other product or brand names may be trademarks or registered trademarks of their respective holders.

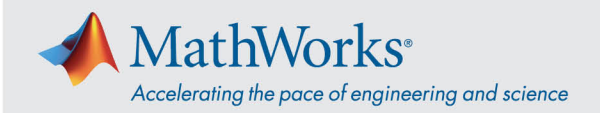

I Will Call In -このオプションを選択するには、Use Phone のドロップダウンリストから選択します。 画面に表示されている電話番号をダイヤルします。 画面が表示されたら、電話のキーパッドを使用して、表示されている Access code と Attendee ID を入力します。

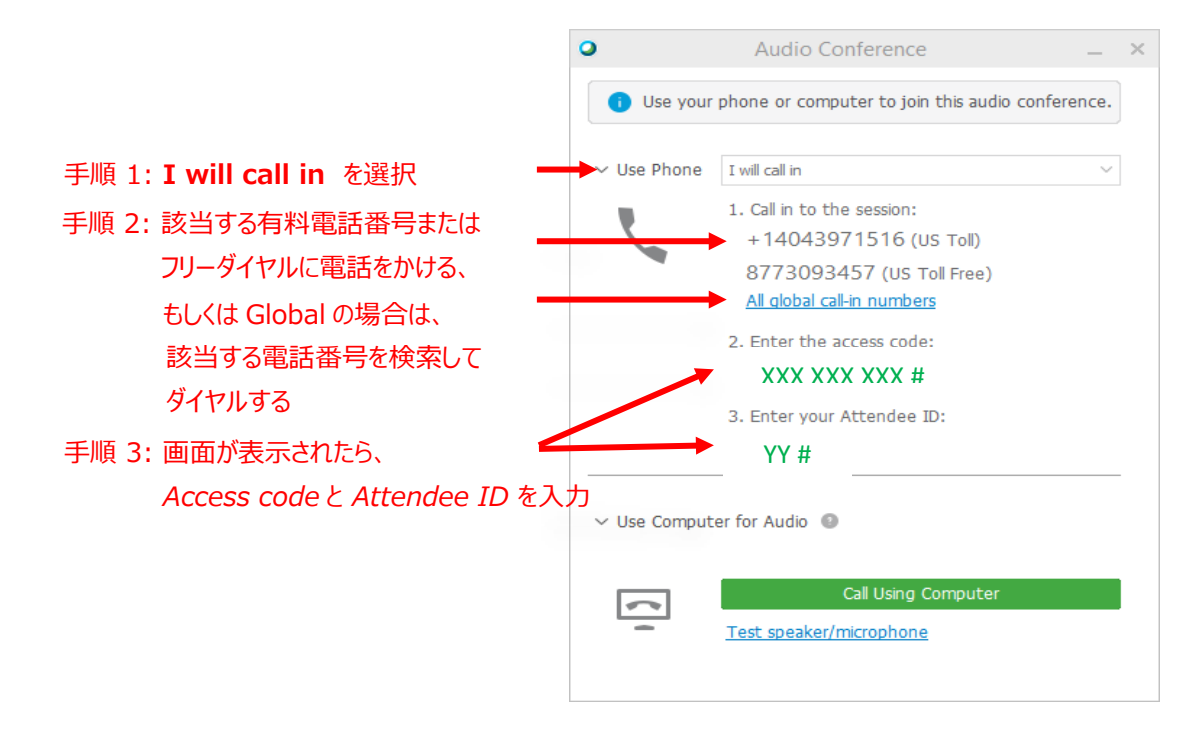

音声接続オプションの詳細については、Tips and Tricks for Using Audio with Cisco Webex を参照。

© 2021 The MathWorks, Inc. MATLAB and Simulink are registered trademarks of The MathWorks, Inc. See *mathworks.com/trademarks* for a list of additional trademarks. Other product or brand names may be trademarks or registered trademarks of their respective holders.